1º Passo:

Logar no Sigrh

2º Depois na Aba Capacitação

3º Selecione Inscrições e realizar inscrições.

| Arquiv | o <u>E</u> ditar Exibir <u>H</u> istórico Fa⊻oritos <u>F</u> erramentas                                              | Ajuda                                                                                                    | the second second second second second second second second second second second second second second second se |   |
|--------|----------------------------------------------------------------------------------------------------|----------------------------------------------------------------------------------------------------|----------------------------------------------------------------------------------------------------|---|
| 4      | (3) Correio :: Enviados × SIGRH - Sistema Int                                                                        | egrado de × +                                                                                                    |                                                                                                    |   |
| (+)    | (i) A https://sigrh.ufpa.br/sigrh/servidor/portal/                                                                   | servidor.jsf                                                                                                    |                                                                                                    |   |
|        |                                                                                                    |                                                                                                    | - Pierio Servicor 🖉 Arcerar Serina 🥥 Ajuda                                                                      | _ |
| 15     | Capacitação   🔍 Consultas   🤣 Férias   🧟 Ser                                                                         | viços                                                                                                    |                                                                                                    |   |
| Pe     | Banco de Talentos<br>Certificado<br>Inscrições<br>Instrutor<br>Levantamento de Necessidades de Capacitação<br>Turmas | Realizar Inscrição<br>Francis - restinadas<br>Vento - Período<br>Fechamento de Folha 01/02 a 14/02<br>Homologação de Férias 19/01 a 07/02 |                                                                                                    |   |
| Nâ     | o há notícias cadastradas.                                                                                           |                                                                                                    | Portal do Servidor<br>Minhas<br>Mensagens                                                                       | 7 |
|        |                                                                                                    | Trocar Foto                                                                                                    |                                                                                                    |   |
|        | Dados Dados Funcionais Carto Pessoais                                                                                | Férias                                                                                                    | Editar Perfil                                                                                                   |   |

Na Próxima tela aparecerá o seguinte eventos encontrados aparecerá:

Treinamento do Módulo de Pesquisa Projeto - SIGAA (PROPESP).

4º Clique em 🙆 para realizar sua inscrição.

| Arquivo Editar Exibir Histórico Fayoritos Eerramentas Ajuda       |  |  |  |  |  |  |  |  |  |
|-------------------------------------------------------------------|--|--|--|--|--|--|--|--|--|
| Q (3) Correio :: Enviados 🛛 🗙 SIGRH - Sistema Integrado de 🗙 +    |  |  |  |  |  |  |  |  |  |
| 📀 🛈 🖨   https://signh.ufpa.br//signh/servidor/portal/servidor.jsf |  |  |  |  |  |  |  |  |  |
| 🔯 Capacitação   🔍 Consultas   🥸 Férias   🧟 Serviços               |  |  |  |  |  |  |  |  |  |
| Portal do Servidor > Buscar Eventos de Capacitação                |  |  |  |  |  |  |  |  |  |
|                                                                   |  |  |  |  |  |  |  |  |  |
| INFORME OS CRITÉRIOS DE BUSCA                                     |  |  |  |  |  |  |  |  |  |
| Aluno Inscrito:SELECIONE                                          |  |  |  |  |  |  |  |  |  |
| Nome:                                                             |  |  |  |  |  |  |  |  |  |
| Tipo da Atividade de Capacitação:SELECIONE 💌                      |  |  |  |  |  |  |  |  |  |
| Nome do Evento:                                                   |  |  |  |  |  |  |  |  |  |
| E Local:                                                          |  |  |  |  |  |  |  |  |  |
| Evento de Capacitação:SELECIONE                                   |  |  |  |  |  |  |  |  |  |
| Facilitador:                                                      |  |  |  |  |  |  |  |  |  |
| Ano:                                                              |  |  |  |  |  |  |  |  |  |
| Buscar Cancelar                                                   |  |  |  |  |  |  |  |  |  |
|                                                                   |  |  |  |  |  |  |  |  |  |
| : Visualizar Evento @: Inscrever-se no Evento                     |  |  |  |  |  |  |  |  |  |
| Eventos Encontradas                                               |  |  |  |  |  |  |  |  |  |
| Nome Situação Inicio Término Vagas                                |  |  |  |  |  |  |  |  |  |
| SIGAA (PROPESP) Inscrições abertas 13/02/2017 13/02/2017 900      |  |  |  |  |  |  |  |  |  |
| Portal do Servidor                                                |  |  |  |  |  |  |  |  |  |

5º Na próxima tela preencha o e-mail e seu telefone conforme seta vermelha e clique em realizar inscrição.

| Arquivo Editar Egibir Histórico Faxoritos Ferramentas Ajuda                                                                                         |                        |         |                                |                                    |  |  |  |
|----------------------------------------------------------------------------------------------------|------------------------|---------|--------------------------------|------------------------------------|--|--|--|
| Q (3) Correio :: Enviados x SIGRH - Sistema Integrado de x +                                                                                        |                        |         |                                |                                    |  |  |  |
| ♦ ① ▲ https://sigrh.ufpa.br/sigrh/ddrh/capacitacao/turma/lista_servidor.jsf                                                                         |                        |         |                                |                                    |  |  |  |
| 🔂 Capacitação   🖓 Consultas   🎝 Périas   3 Serviços                                                                                                 |                        |         |                                |                                    |  |  |  |
| Portal do Servidor > Ficha de Inscrição em Turma                                                                                                    |                        |         |                                |                                    |  |  |  |
| Sisualizar Turma                                                                                                    |                        |         |                                |                                    |  |  |  |
| FICHA DE INSCRIÇÃO EM EVENTO DE CAPACITAÇÃO                                                                                                    |                        |         |                                |                                    |  |  |  |
| DADOS PESSOAIS/FUNCIONAIS DO SERVIDOR                                                                                                    |                        |         |                                |                                    |  |  |  |
|                                                                                                    | Nome:                  | _       |                                | CPF:                               |  |  |  |
| Ident                                                                                                    | idade:                 |         | Sexo: Masculir                 | no Nascimento:                     |  |  |  |
| CONTATO                                                                                                    | <u> </u>               |         |                                |                                    |  |  |  |
| -                                                                                                    |                        |         |                                | Telefone: *                        |  |  |  |
| DADOS FUNCION                                                                                                    | AIS                    |         |                                |                                    |  |  |  |
| Vinculo (C                                                                                                    | Siape:                 |         | Data de Admissão: 08/06/       | 2011 Admissão Original: 08/06/2011 |  |  |  |
| Lotação: PREENCHA OS DADOS QUE ESTIVEREM EM BRANCO OU ATUALIZE OS QUE                                                                               |                        |         |                                |                                    |  |  |  |
| Cargo: JA ESTIVEREM PREENCHIDOS SEMPRE QUE HOUVER NECESSIDADE.                                                                                      |                        |         |                                |                                    |  |  |  |
| DADOS DO EVENTO                                                                                                    |                        |         |                                |                                    |  |  |  |
| Nome: TREINAMENTO DO MODULO DE PESQUISA PROJETO - SIGAA (PROPESP)   Vagas para Alunos Externos:   Periodo de Realização: De 13/02/2017 e 13/02/2017 |                        |         |                                |                                    |  |  |  |
| HORARIO(S) DA                                                                                                    | TURMA                  |         |                                |                                    |  |  |  |
| 08:30                                                                                                    | 12:00                  | Segunda | INSTITUTO DE CIÊNCIAS JURÍDICA | S (A CONFIRMAR)                    |  |  |  |
| INFORMAÇÕES IMPORTANTES À INSCRIÇÃO                                                                                                    |                        |         |                                |                                    |  |  |  |
| Atividades Efetivamente Desempenhadas Pelo Servidor *                                                                                               |                        |         |                                |                                    |  |  |  |
|                                                                                                    | PREENCHER AQUI TAMBÉM. |         |                                |                                    |  |  |  |
| Justificativa do Servidor Para Inscrever-se no Evento de Capacitação *                                                                              |                        |         |                                |                                    |  |  |  |
|                                                                                                    | PREENCHER AQUI TAMBÉM. |         |                                |                                    |  |  |  |
| Realizar Inscrição << Voltar Cancelar                                                                                                    |                        |         |                                |                                    |  |  |  |
|                                                                                                    |                        |         |                                |                                    |  |  |  |

E finalmente

Inscrição realizada com sucesso.